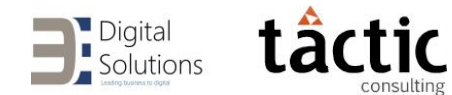

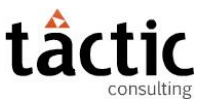

# Epm2backup – Application User Manual

# Content

| Access to the Epm2backup application                                                                                                    | 2                                  |
|----------------------------------------------------------------------------------------------------|------------------------------------|
| Acceso a Azure Active Directory                                                                                                    | 2                                  |
| Access to PowerApps                                                                                                    |                                    |
| Epm2backup Configuration                                                                                                    | 4                                  |
| Configuration page 'Settings'                                                                                                    | 4                                  |
| Programming page 'Schedule'                                                                                                    | 5                                  |
| Uso de la aplicación Epm2backup                                                                                                    | ĥ                                  |
|                                                                                                    | •                                  |
| Página de inicio                                                                                                    | ¡Error! Marcador no definido.      |
| Página de inicio<br>Ejecución de copia de seguridad on demand 'On-Demand'                                                                                         | iError! Marcador no definido.<br>6 |
| Página de inicio<br>Ejecución de copia de seguridad on demand 'On-Demand'<br>Storage page                                                                         | iError! Marcador no definido.<br>6 |
| Página de inicio<br>Ejecución de copia de seguridad on demand 'On-Demand'<br>Storage page<br>On-Demand Security Copias                                            | iError! Marcador no definido.<br>  |
| Página de inicio<br>Ejecución de copia de seguridad on demand 'On-Demand'<br>Storage page<br>On-Demand Security Copias<br>Programming security copias 'Scheduled' | jError! Marcador no definido.<br>  |

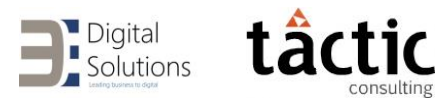

# Access to the Epm2backup application

The user to whom the application is shared will receive three emails:

- 1. An invitation email to the B Digital Solutions Azure Active Directory.
- 2. An email with the access link to the Epm2backup PowerApps application.
- 3. An email with this document and with the key to access the PowerApps application of Epm2backup (only it must be entered the first time it is accessed).

## Acceso a Azure Active Directory

First, the user must accept the invitation to the Azure Active Directory from B Digital Solutions. To do this, you will need to click accept *Invitation* in the email you received in your inbox and follow the steps provided.

| Josep Morancho invited you to access applications within their organization ${ { m D} }$ Index ${ { m Mox} }$ |                                                                                                    |   |   |   |
|----------------------------------------------------------------------------------------------------|----------------------------------------------------------------------------------------------------|---|---|---|
|                                                                                                    | Microsoft Invitations on behalf of B Digital Solutions <invites@microsoft.com> Mar 8, 2022, 1:32 PM (6 days ago) to me *</invites@microsoft.com>                                                                                                    | ☆ | * | : |
|                                                                                                    | Please only act on this email if you trust the individual and organization represented below. In rare cases, individuals may receive fraudulent invitations from bad actors posing as legitimate companies. If you were not expecting this invitation, proceed with caution.                                                                                                    |   |   |   |
|                                                                                                    | Sender: Josep Morancho ( <u>i.morancho@bdigitalsolutions.com</u> )<br>Organization: B Digital Solutions<br>Domain: <u>bdigitalsolutions.com</u>                                                                                                    |   |   |   |
|                                                                                                    | If you accept this invitation, you'll be sent to <u>https://account.activedirectory.windowsazure.com/?tenantid=8d32a428-<br/>98e9-4a14-8262-944d2f520b788login_hint=jmoranchop@gmail.com.<br/><u>Accept invitation</u></u>                                                                                                    |   |   |   |
|                                                                                                    | Block future invitations from this organization.<br>This invitation email is from B Digital Solutions ( <u>bdigitalsolutions.com</u> ) and may include advertising content. B<br>Digital Solutions has not provided a link to their privacy statement for you to review. Microsoft Corporation<br>facilitated sending this email but did not validate the sender or the message.<br>Microsoft respects your privacy. To learn more, please read the <u>Microsoft Enforce</u> , Statement.                                                                                                    |   |   |   |
|                                                                                                    | If you accept this invitation, you'll be sent to <a href="https://account.activedirectory.windowsazure.com/?tenantid=8d32a428-98e9-4a14-8262-944d2f520b788login.hint=jmoranchop@gmail.com">https://accept.invitation@gmail.com</a><br>Accept invitation  Block future invitations from this organization.  This Invitation email is from B Digital Solutions (bigligitalisolutions com) and may include advertising content. B Digital Solutions has not provided a link to their privacy statement for you to review. Microsoft Corporation facilitated sending this email but did not validate the sender or the message.  Microsoft respects your privacy. To learn more, please read the Microsoft Pointer Statement. Microsoft Corporation, One Microsoft Way, Redmond, WA 98052 |   |   |   |

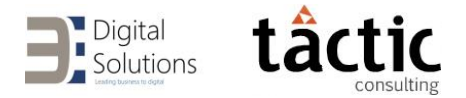

# Access to PowerApps

The user ya will then be able to access the application. To do this, you will need to click open *the app* in the email you received in your inbox.

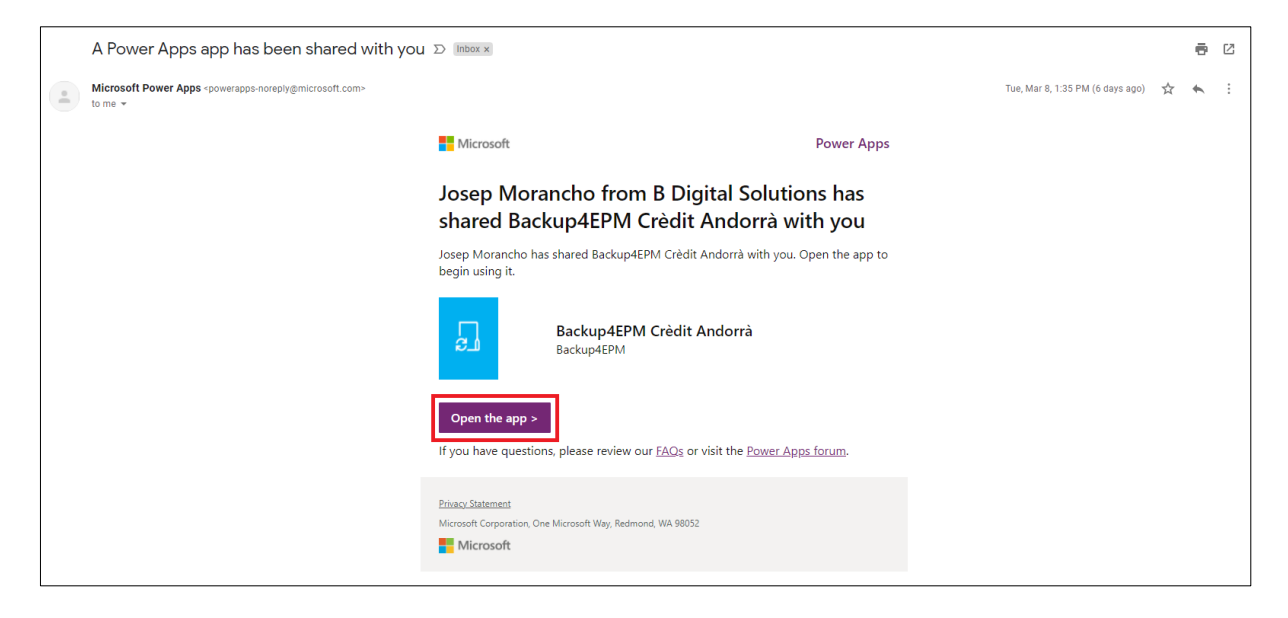

The first time you access the application, you will be required to enter a key. The user must enter the key that will have received in a third email in their inbox and click *Create*.

| Backup4EPM_crandorra<br>Backup4EPM_crandorra<br>Backup4EPM_crandorra<br>API Key *<br> |                      |  |
|---------------------------------------------------------------------------------------|----------------------|--|
| API Key *<br>                                                                         | Backup4EPM_crandorra |  |
| Crear No permitir                                                                     | API Key *            |  |
| Crear No permitir                                                                     |                      |  |
|                                                                                       | Crear No permitir    |  |

Finally, by clicking on Allow user you will be able to access Epm2backup.

We recommend saving the app URL in browser bookmarks so you can access it more comfortably in the future.

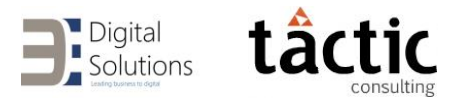

# Epm2backup Configuration

# Configuration page 'Settings'

On this page, the user can define the data that the application will use to access the EPM Cloud server:

- **Generation:** Determines whether EPM Cloud environments are on a Classic (Gen 1) or OCI (Gen 2) Oracle Cloud infrastructure.
- **Production and Test Environment URL:** the URLs of the production and test environments of EPM Cloud, respectively. It is important that these URLs do not contain '/HyperionPlanning' at the end.
- Username and Password: The credentials of the user that the application will use to authenticate to EPM Cloud.

Data entry in *Generation* and *Server URLs* will only be enabled during the first stage of application deployment, but will be disabled to ensure the proper functioning of the application.

In addition, the user will also be able to define those email addresses that will receive alerts from the application. These alerts can be:

- The scheduled backup failed to succeed.
- The 2 TB storage limit is about to run out.

If more than one email address is entered, these must be separated by a semicolon (;), as indicated in the image below.

| Generation     | Production Environment URL                                    |                       |             |  |
|----------------|---------------------------------------------------------------|-----------------------|-------------|--|
| 2 🗸            | https://epm-exampleDomain.e                                   | pm.dataCenter.oracleo | loud.com    |  |
|                | Test Environment LIRI                                         |                       |             |  |
|                | https://epm-test-exampleDomain.epm.dataCenter.oraclecloud.com |                       |             |  |
| Username       |                                                               | Passi                 | (ord Change |  |
| username@d     | omain.com                                                     | ****                  | *****       |  |
|                |                                                               |                       |             |  |
| Send alerts to |                                                               |                       |             |  |
| 101            |                                                               |                       |             |  |

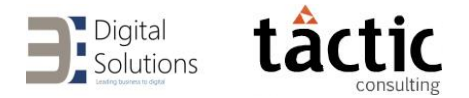

# Setup 'Schedule'

On this page, the user can define how the scheduled backups will take place and what retention policies will be applied to them.

| Schedule Settings   |          |            |           |      |                     |
|---------------------|----------|------------|-----------|------|---------------------|
|                     | Но       | ur (UTC)   | 05 🔽 : 00 | ~    |                     |
| Daily Backup        |          | Monthl     | y Backup  |      | Annual Backup       |
| Days of the week    |          | Day of t   | he month  |      | Day of the year     |
| ✓ Monday            | January  | 31 🗸       | July      | 31 🗸 | 31/12 🔲             |
| Tuesday             | February | 28 🗸       | August    | 31 🗸 | Retention: 3 year/s |
| Vednesday           | March    | 31 🗸       | September | 30 🗸 |                     |
| ✓ Thursday          | April    | 30 🗸       | October   | 31 🗸 |                     |
| Saturday            | May      | 31 🗸       | November  | 30 🗸 |                     |
| Sunday              | June     | 30 🗸       | December  | 31 🗸 |                     |
| Retention: 4 week/s |          | Retention: | 12 month/ | S    | Submit              |

There are 4 controls:

- Hour (UTC): Defines the time at which scheduled backups will run. It is important that this time does not coincide with the time oracle performs the daily backup of the EPM Cloud server, so that they are not stepped on.
- **Daily Backup:** Defines the days of the week that the daily backup will run and the retention policy that will be applied to this type of backup.
- **Monthly Backup:** Defines the day of each month that the monthly backup will run and the retention policy that will be applied to this type of backup.
- **Annual Backup:** Defines the day of the year that the annual backup will run and the retention policy that will be applied to this type of backup.

Retention policies define how long each type of scheduled backup will be kept in storage before being automatically deleted by the application.

It is important that the size of each backup be taken into account when defining retention policies if you do not want to exceed the 2 TB storage limit of the standard application license.

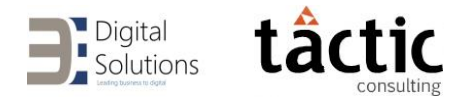

# Using the app Epm2backup

### Home page

When accessing the application, the user is shown the home page. From here you can access any of the pages that the application has.

In the upper right corner, an indicator of the occupancy status of the storage, where the backups are stored, is displayed.

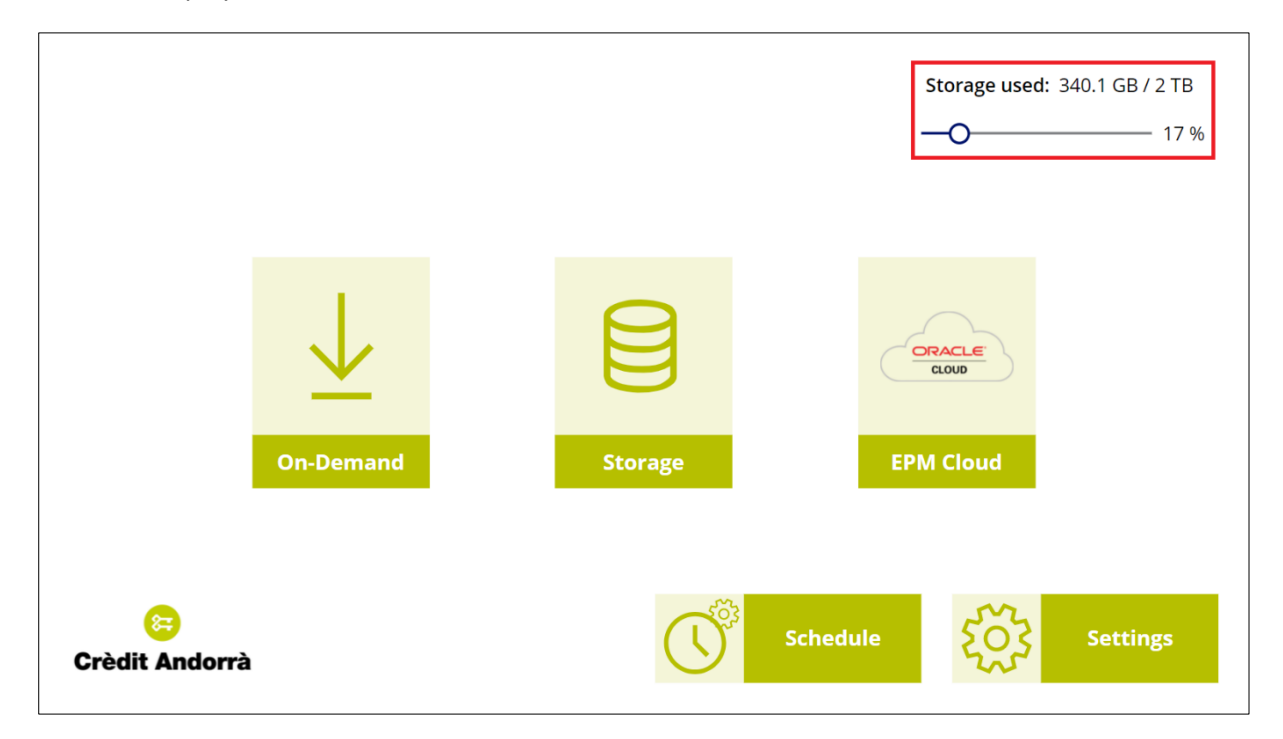

# Running backup on demand 'On-Demand'

When you click *On-Demand*, the application prompts for confirmation to back up the EPM Cloud production environment to its current state. If accessed, the process will start running and you will receive a confirmation by mail once it is finished, whether it ends successfully or ends with errors. In case it finishes successfully, the confirmation email will also indicate the name under which the backup has been saved to storage.

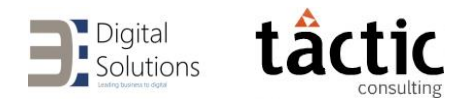

|                     |                                                         | Storage used: | 340.1 GB / 2 TB |
|---------------------|---------------------------------------------------------|---------------|-----------------|
|                     |                                                         | -0            | 17 %            |
|                     | Confirm                                                 |               |                 |
|                     | Do you want to back up the Production EPM Cloud server? |               |                 |
| l                   | Cancel                                                  | onfirm        |                 |
| E<br>Crèdit Andorrà | Schedule                                                | τζζζ          | Settings        |

# Storage page

On this page, the user can manage the backups available in storage.

Initially, you choose what type of backup you want to manage. There are two different types of backups:

- On demand 'On-Demand': executed manuallymente from the application por el usuario.
- Programmed 'Scheduled': executed automatically by the system according to the programming that has defined the user on the *Schedule* page.

In both cases, available backups are filtered by year and month. In the upper right corner, it is shown in which path within the storage we are in the following format:

'{security type of copia}/{year}/{month}'

At any time, you can return to the previous directory within the storage path by clicking on the first record '...'.

Once the available backups are displayed, you can see both the name and the date of creation of each one, among other fields that will depend on the type of backup, and that we will discuss below.

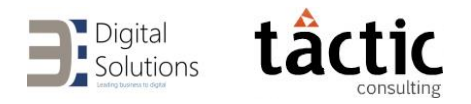

### On-Demand Security Copias

| $\bigcirc$ | Storage Files                             |                     | (                    | On-Demai | nd/20 | 22/02                 |
|------------|-------------------------------------------|---------------------|----------------------|----------|-------|-----------------------|
|            | Name                                      | Created On          | Note                 |          |       |                       |
|            |                                           |                     |                      | 1        | 2     | 3                     |
|            | Artifact Snapshot_2022_02_27_21_24_39.zip | 27/02/2022 22:35:53 | Això és un comentari | Ż        | Ū     | $\overline{\uparrow}$ |
|            | Artifact Snapshot_2022_02_25_19_58_07.zip | 25/02/2022 20:52:59 |                      | Ń        | Ū     | $\overline{\uparrow}$ |
|            |                                           |                     |                      |          |       |                       |
|            |                                           |                     |                      |          |       |                       |
|            |                                           |                     |                      |          |       |                       |
|            |                                           |                     |                      |          |       |                       |
|            |                                           |                     |                      |          |       |                       |

As shown in the image above, the following functionalities are available when managing on-demand backups:

#### 1. Definición de comentarios

You can define comments to identify on-demand backups, so that you can know in which scenario they were made (for example, before significant modifications).

| $\langle \rangle$ | Storage Files   |                                                             |   |          |
|-------------------|-----------------|-------------------------------------------------------------|---|----------|
|                   | Name            | Created On Note                                             |   |          |
|                   |                 |                                                             |   |          |
| D                 | Artifact Snapsh | On-Demand/2022/02/Artifact Snapshot_2022_02_27_21_24_39.zip | Ĺ | <u>∎</u> |
| D                 | Artifact Snapsh | Això és un comentari                                        |   | <u>∎</u> |
|                   |                 | Cancel Save                                                 |   |          |
|                   |                 |                                                             |   |          |
|                   |                 |                                                             |   |          |
|                   |                 |                                                             |   |          |
|                   |                 |                                                             |   |          |

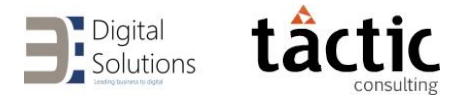

#### 2. Deleting

Because on-demand backups do not follow the retention policies that follow the scheduled ones, the user is free to delete them to free up storage when they see fit.

Clicking the icon will open a confirmation message asking if you really want to delete the selected backup.

The system has a security system that allows the recovery of a backup within 7 days of its deletion. If the user mistakenly deletes a backup they can contact the B Digital Solutions team within this period for recovery.

| $\langle$ | Storage File    | 25                                                                                  | On-Dema | nd/2022/02 |
|-----------|-----------------|-------------------------------------------------------------------------------------|---------|------------|
|           | Name            | Created On Note                                                                     |         |            |
|           |                 |                                                                                     |         |            |
| D         | Artifact Snapsh | Confirm                                                                             |         | <b>⊡</b>   |
| D         | Artifact Snapsh | Do you want to delete 'Artifact Snapshot_2022_02_27_21_24_39.zip' from the storage? |         | 直 ↑        |
|           |                 | Cancel                                                                              |         |            |
|           |                 |                                                                                     |         |            |
|           |                 |                                                                                     |         |            |
|           |                 |                                                                                     |         |            |
|           |                 |                                                                                     |         |            |

#### 3. Upload to EPM Cloud

Clicking on the icon will open a confirmation message asking the user to which of the two EPM Cloud environments they want to upload the selected backup: production or test.

Regardless of the environment you decide to upload it to, the process will start running and we will receive a confirmation by mail when you are finished, whether it ends successfully or ends with errors.

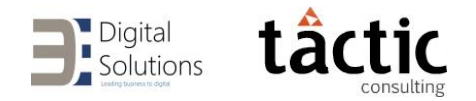

|           | Storage Fil     |                   |                      |
|-----------|-----------------|-------------------|----------------------|
|           | Name            | Created On        | Note                 |
|           |                 | Confirm           |                      |
|           | Artifact Snapsh |                   |                      |
| $\square$ | Artifact Snapsh | Oracle EPM Cloud? |                      |
|           |                 | Cancel            | to TST Upload to PRD |
|           |                 |                   |                      |
|           |                 |                   |                      |
|           |                 |                   |                      |

## Programming security backups 'Scheduled'

| $\bigcirc$ | Storage Files                             |                     |       | Scheduled/2022/03     |
|------------|-------------------------------------------|---------------------|-------|-----------------------|
|            | Name                                      | Created On          | Туре  |                       |
|            |                                           |                     | 1     | 2                     |
| $\square$  | Artifact Snapshot_2022_03_14_05_00_00.zip | 14/03/2022 06:09:52 | daily | $\overline{\uparrow}$ |
| $\square$  | Artifact Snapshot_2022_03_10_05_00_00.zip | 10/03/2022 06:09:30 | daily | $\overline{\uparrow}$ |
| $\square$  | Artifact Snapshot_2022_03_09_05_00_00.zip | 09/03/2022 06:16:27 | daily | $\overline{\uparrow}$ |
| $\square$  | Artifact Snapshot_2022_03_07_05_00_00.zip | 07/03/2022 06:08:28 | daily | $\overline{\uparrow}$ |
| $\square$  | Artifact Snapshot_2022_03_03_05_00_00.zip | 03/03/2022 06:12:23 | daily | $\overline{\uparrow}$ |
| $\square$  | Artifact Snapshot_2022_03_02_05_00_00.zip | 02/03/2022 06:09:20 | daily | $\overline{\uparrow}$ |
| Γ          | Artifact Snapshot 2022 03 01 05 00 00.zip | 01/03/2022 06:09:58 | dailv |                       |

As indicated in the image above, when managing scheduled backups, the following field and functionality is available:

1. Scheduled backup type

Indicates whether the scheduled safety backups is *daily, monthly,* or *annual*.

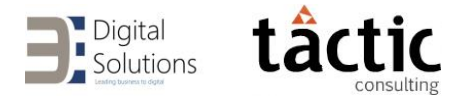

#### 2. Upload to EPM Cloud

As with on-demand backups, clicking the icon will open a confirmation message asking the user which of the two EPM Cloud environments they want to upload the selected backup to: production or test.

Once the process has started, we will receive a confirmation by mail when it is finished, regardless of the environment to which it is decided to upload it and whether it ends correctly or ends with errors.

The possibility of deleting backups is not incorporated, since these are deleted in accordance with the retention policies defined on the 'Schedule' page.

### Page of EPM Cloud

On this page, the user can view and manage the backups available in EPM Cloud environments.

The user will access by default in the production environment, but can switch between the two environments using a drop-down in the upper right.

For both environments, both the name and the date of last modification of the backup are displayed, as well as the possibility of deleting it.

| $\bigcirc$ | Oracle EPM Cloud Files | Production 🔽        |
|------------|------------------------|---------------------|
|            | Name                   | Last Modified       |
|            | Artifact Snapshot.zip  | 28/03/2022 05:07:04 |
|            |                        |                     |
|            |                        |                     |
|            |                        |                     |
|            |                        |                     |
|            |                        |                     |
|            |                        |                     |
|            |                        |                     |